2024年8月15日

# ~ァラートは設定が命!~ ベッドセンサーに関するアラートを 使いこなそう!

## EcoNaviSta

千葉県千葉市美浜区中瀬一丁目3番地 幕張テクノガーデンB棟10階 TEL:050-5526-3869

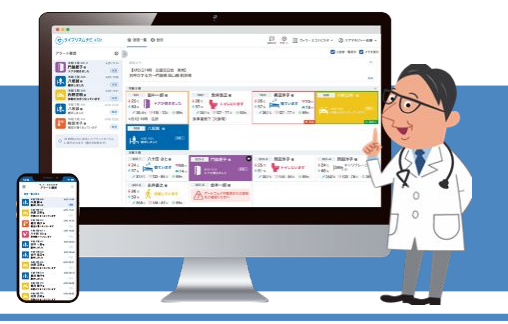

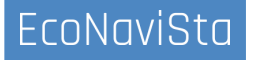

このセミナーは、ライフリズムナビVer2.0の画面で操作方法などをご紹介する内容となっております。 Ver1.0の方は、Ver2.0へアップデートすることで、機能をご利用いただけます。

Ver2.0へのアップデートご希望の方は、施設管理者様より弊社サポートまでご連絡ください。

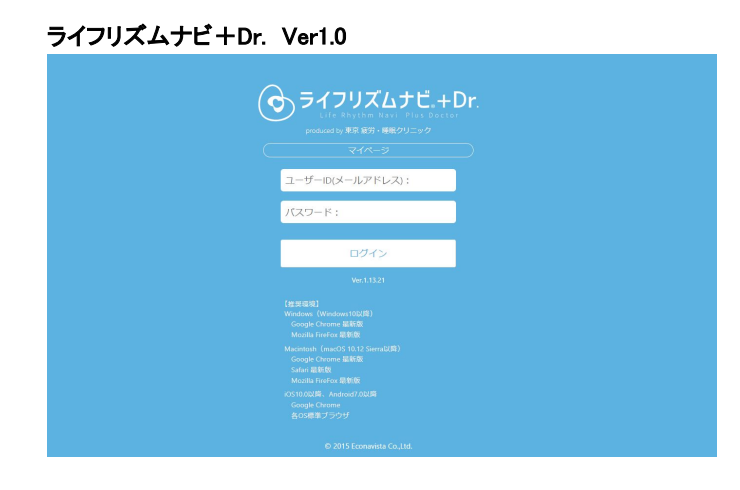

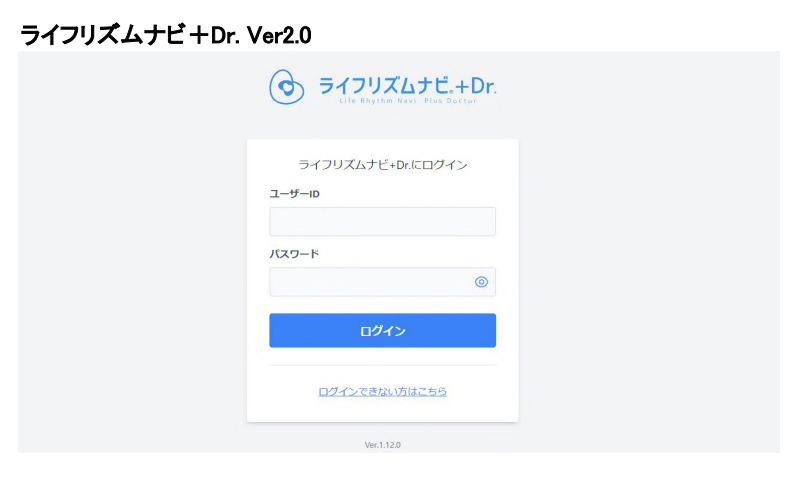

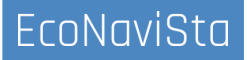

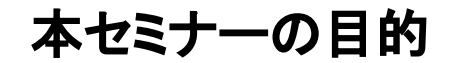

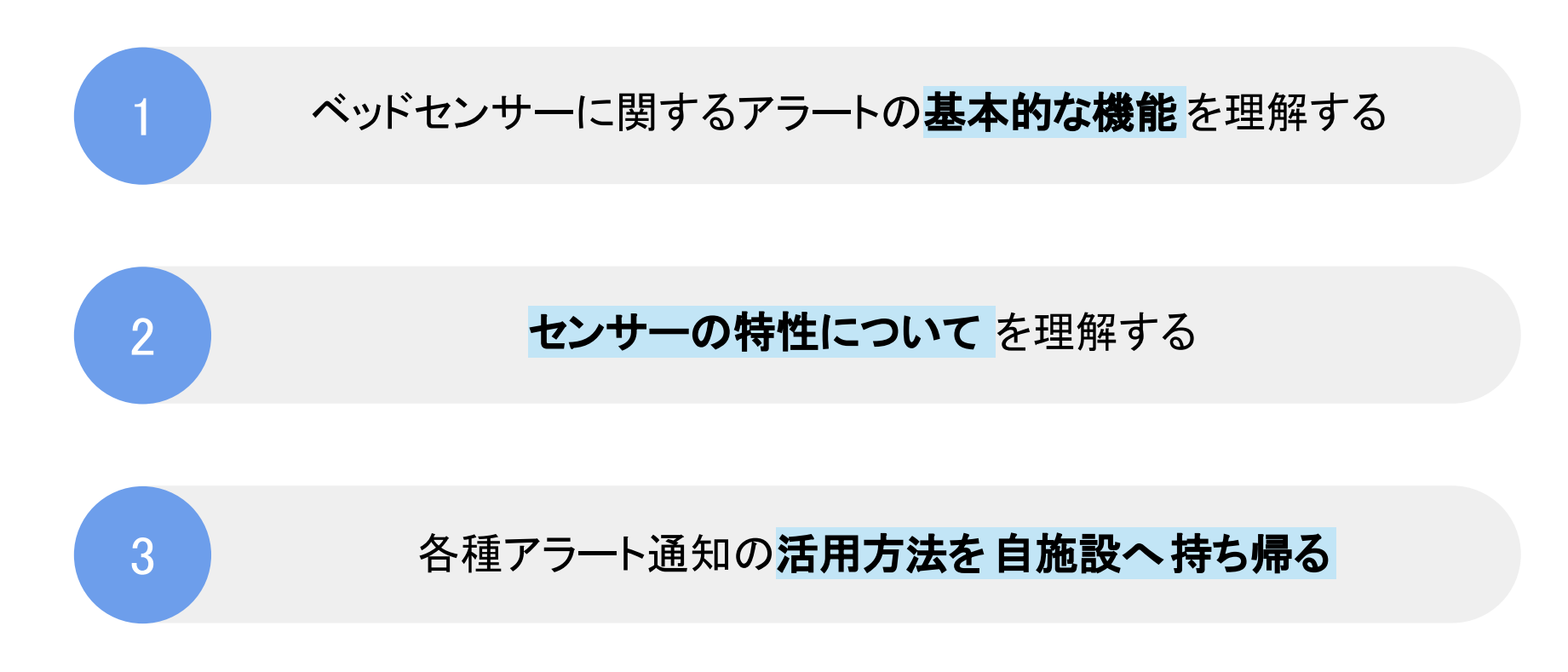

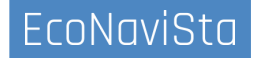

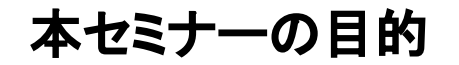

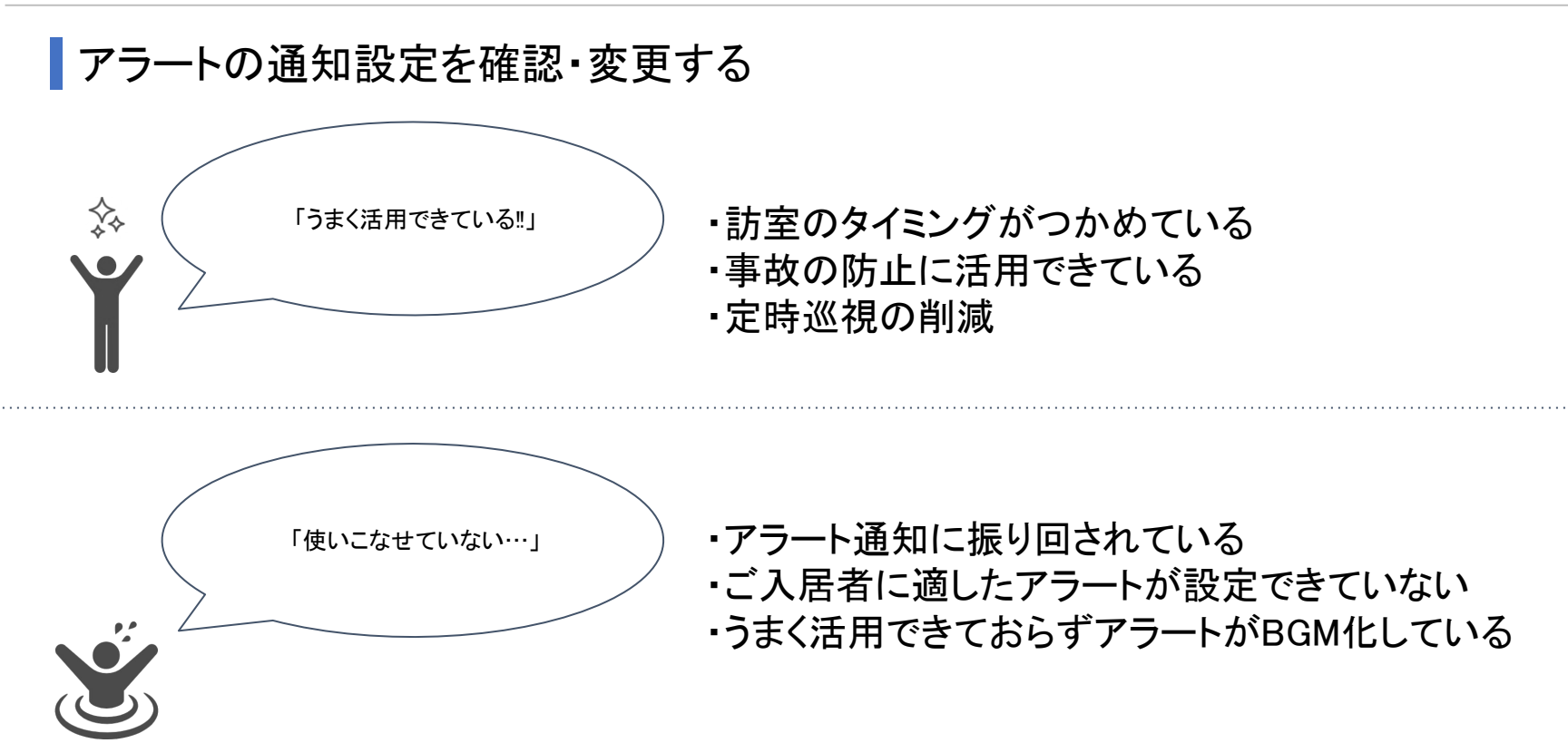

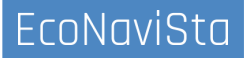

## 本日の目次

- 01. アラート通知の設定方法
- 02. アラートの種類について
- 03. スマホ連携設定
- 04. センサーの特性について
- 05. アラート活用事例
- 06. 質疑応答

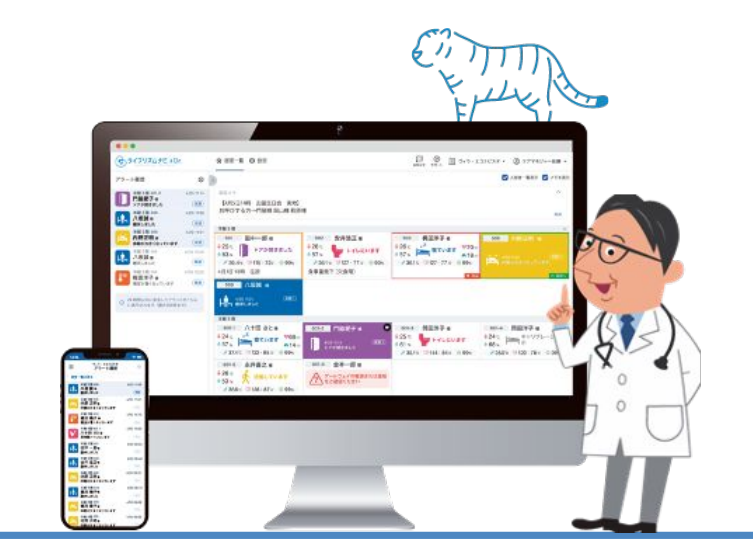

## 01. アラート通知の設定方法

アラートの通知設定を確認・変更する

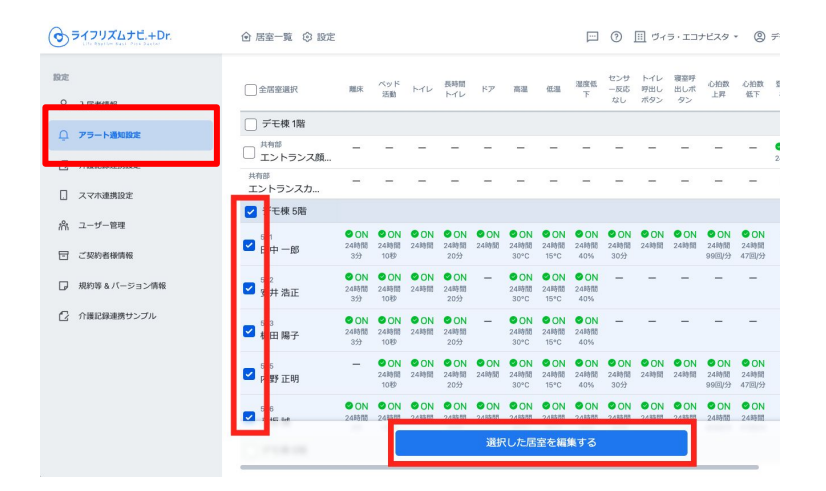

設定ページ>アラート通知設定 メニューをクリック します。

施設内の入居者一覧の中から、対象居室にチェックを入れ、「選択した居室を編集」をクリックします。

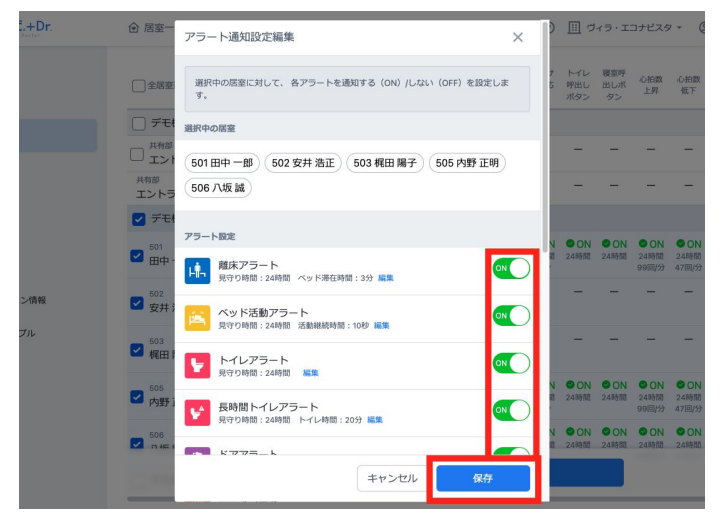

# 各アラートについて、ON/OFF(通知する/通知しない)を選択し保存をクリックします。

02. アラートの種類について

## ベッドセンサのアラート通知一覧

|                                | <b>離床アラート</b><br><sup>お知らせのタイミング</sup><br>ベッドから起き上がり、離床したタイミングでお知らせします。                        | ● 心拍数が上昇しています | <b>心拍数上昇アラート</b><br><sup>お知らせのタイミング</sup><br>心拍数上昇を検知した際に通知します。                                                                                 |
|--------------------------------|------------------------------------------------------------------------------------------------|---------------|----------------------------------------------------------------------------------------------------|
| ・・・・ペッド上で体動が<br>  本語 大きくなっています | <b>ベッド活動アラート</b><br><sup>お知らせのタイミング</sup><br>睡眠状態になった後に、ベッド上で体の動きが大きくなった場合に<br>お知らせします。        | ● 心拍数が低下しています | <b>心拍数低下アラート</b><br><sup>お知らせのタイミング</sup><br>心拍数低下を検知した際に通知します。                                                                                 |
| ▲ 長時間ペッドに不在です                  | <b>ベッド不在アラート</b><br><sup>お知らせのタイミング</sup><br>ベッドに不在の状態が続いた際にお知らせします。                           | お着取りアラート      | <b>お看取りアラート</b><br>お知らせのタイミング                                                                                                    |
| ・ ゲートウェイの電源または<br>通信をご確認ください   | <b>ゲートウェイロストアラート</b><br><sup>お知らせのタイミング</sup><br>居室内のデータが確認できない場合に表示されます。(確認は1時<br>間ごとに行われます。) |               | 体動がなく、対象者の拍動がかなり弱くなりセンサーマットが感知<br>できない場合、お知らせします。<br>お看取り表示をオンにした後に、アラート通知設定からお看取りア<br>ラートをオンに設定することで有効となります。お看取り表示設定<br>後は、離床アラートがご使用できなくなります。 |

02. アラートの種類について

離床アラート 🔒 💵 離床アラート 離床しました お知らせのタイミング ベッドから起き上がり、離床したタイミングでお知らせします。 使用場面 ベッドからの立ち上がりや、その後の歩行に介助が必要な場合など にご使用下さい。 通常読み上げ音声 「離床しました」 短縮読み上げ音声

「離床」

02. アラートの種類について

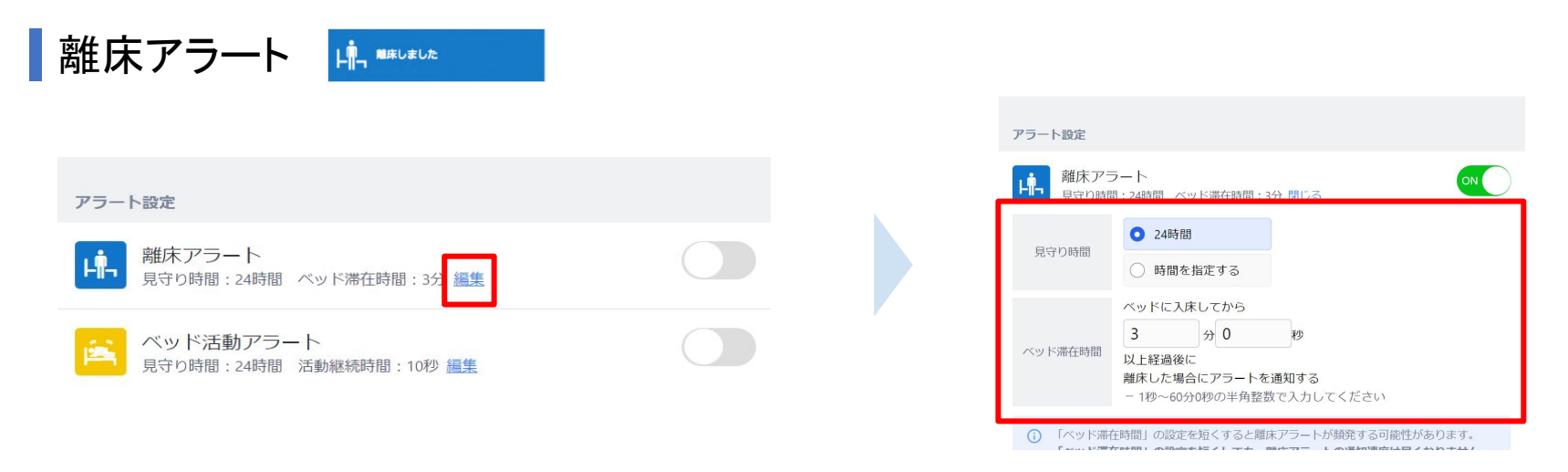

アラート設定画面より、編集を選択すると「見守り時間」「ベッド滞在時間」を設定することができます。

見守り時間:お知らせを受け取りたい時間を選択できます。

夜間のみ必要であれば、「時間を指定する」より20:00~8:00 などと設定することで、日中は通知されなくなります。

ベッド滞在時間:ベッドに入床してから~分以上経過後に離床した場合にアラートを通知する、といった発報基準を設定できます。

EcoNaviSta

02. アラートの種類について

離床アラート 嶋 🔤

「ベッド滞在時間ってなんだ…?」

「ベッドから離れたら3分後にお知 らせしてくれるのか…?」

> 「であれば、1秒にするのが一番 早く通知が来るのでは…?」

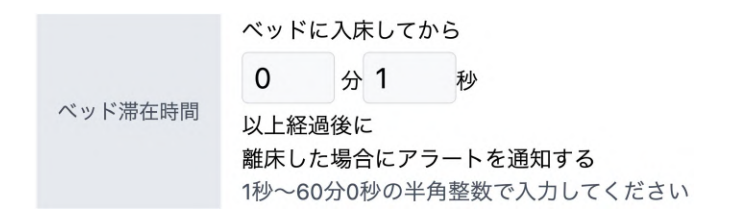

「とりあえず、いち早く通知が来るように 1秒で設定しておくか…。」

※ベッド滞在時間を短くしても、離床判定時間は 変わりません。

※アラートの鳴りすぎに注意が必要です。

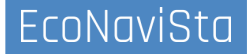

#### 02. アラートの種類について

離床アラート 🖷 🎟

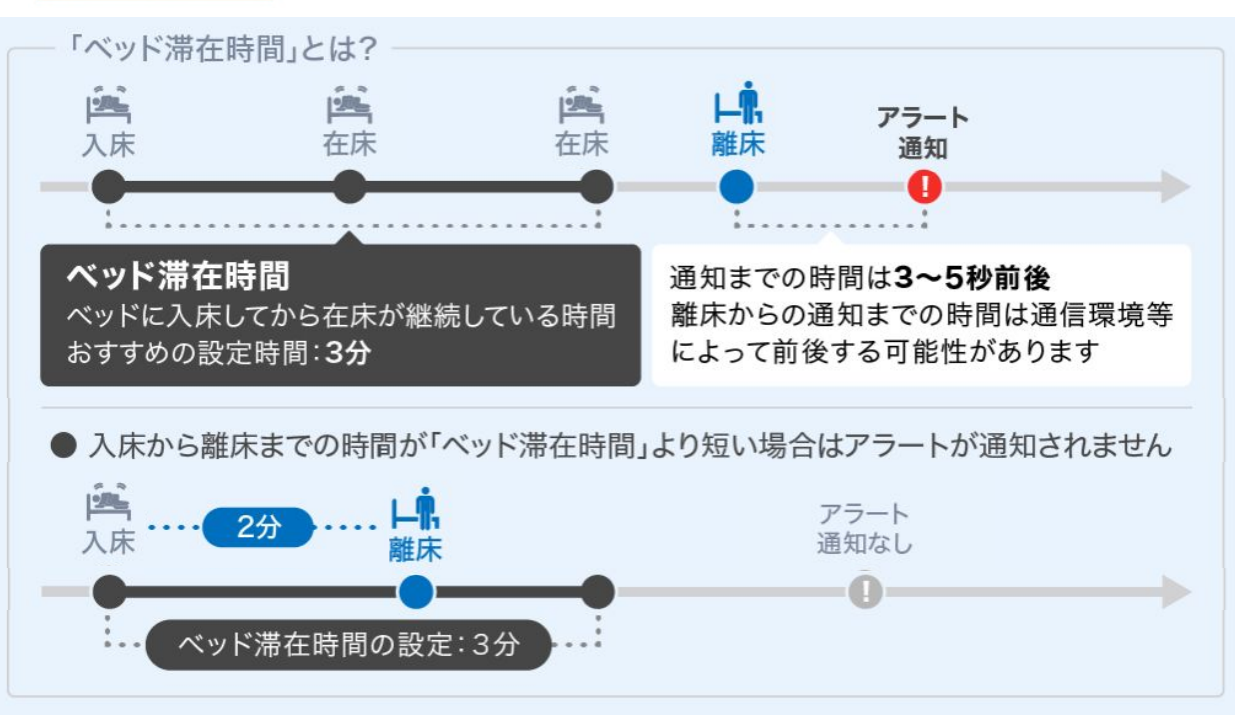

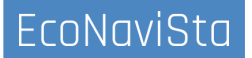

02. アラートの種類について

離床アラート 📫 📲

#### ベッド滞在時間 とは

#### 短ければ短いほど離床を早くお知らせしてくれる設定?

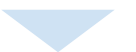

#### 離床アラートのなりすぎ防止のための、発報条件の設定です。

#### ※「ベッド滞在時間」の設定を短くすると離床アラートが頻発する可能性があります。 ※「ベッド滞在時間」の設定を短くしても、離床アラートの通知速度は早くなりません。

対象者のADLに合わせてご設定ください。

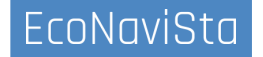

02. アラートの種類について

ベッド活動アラート

ペッド上で体動が 大きくなっています

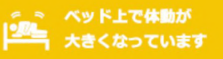

ベッド活動アラート

お知らせのタイミング

睡眠状態になった後に、ベッド上で体の動きが大きくなった場合に お知らせします。

#### 使用場面

ベッドから起き上がる前兆と考えられます。 ベッドからの立ち上がりや、その後の歩行に介助が必要な場合など にご使用下さい。

通常読み上げ音声

「ベッド上で体動が大きくなっています」

短縮読み上げ音声

「体動」

#### 設定画面からご入居者のケア目的に合った動作継続秒数を設定し てください。

(例) 立ち上がろうとするタイミングでの介助

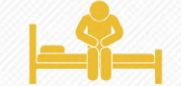

(例) 排泄支援のタイミングでの介助

設定秒数未満の短い動作の繰り返しはお知らせしませ ho

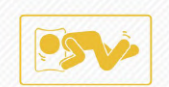

02. アラートの種類について

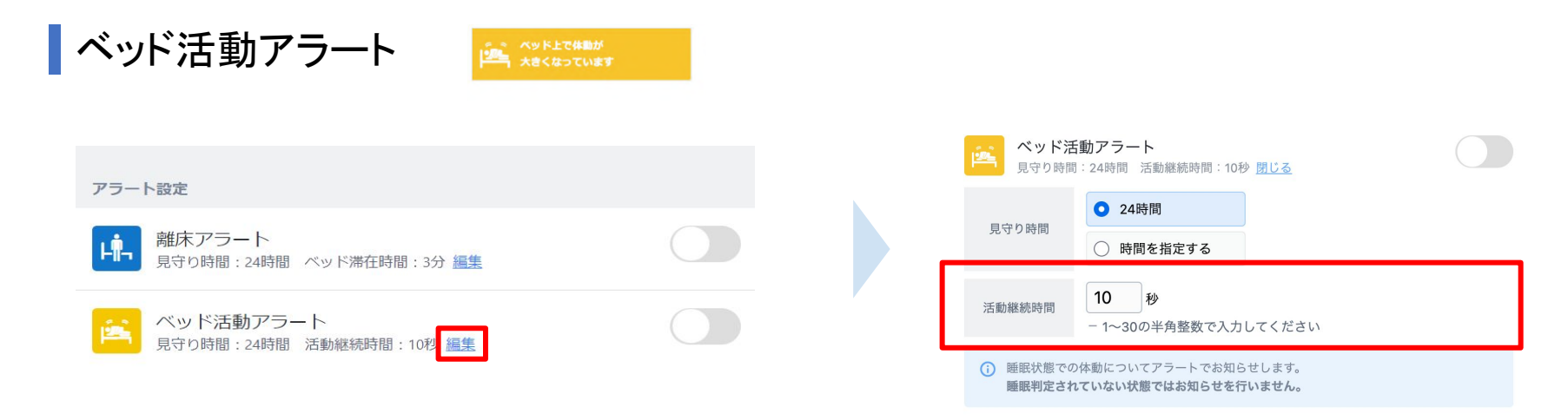

アラート設定画面より、編集を選択すると「見守り時間」「活動継続時間」を設定することができます。

活動継続時間:睡眠状態での体動が~秒間継続したらお知らせするか、発報基準を設定できます。 ※2024年8月のアップデートで睡眠判定されていない状態でもお知らせを行うことが可能になります。

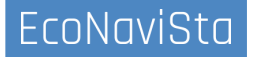

02. アラートの種類について

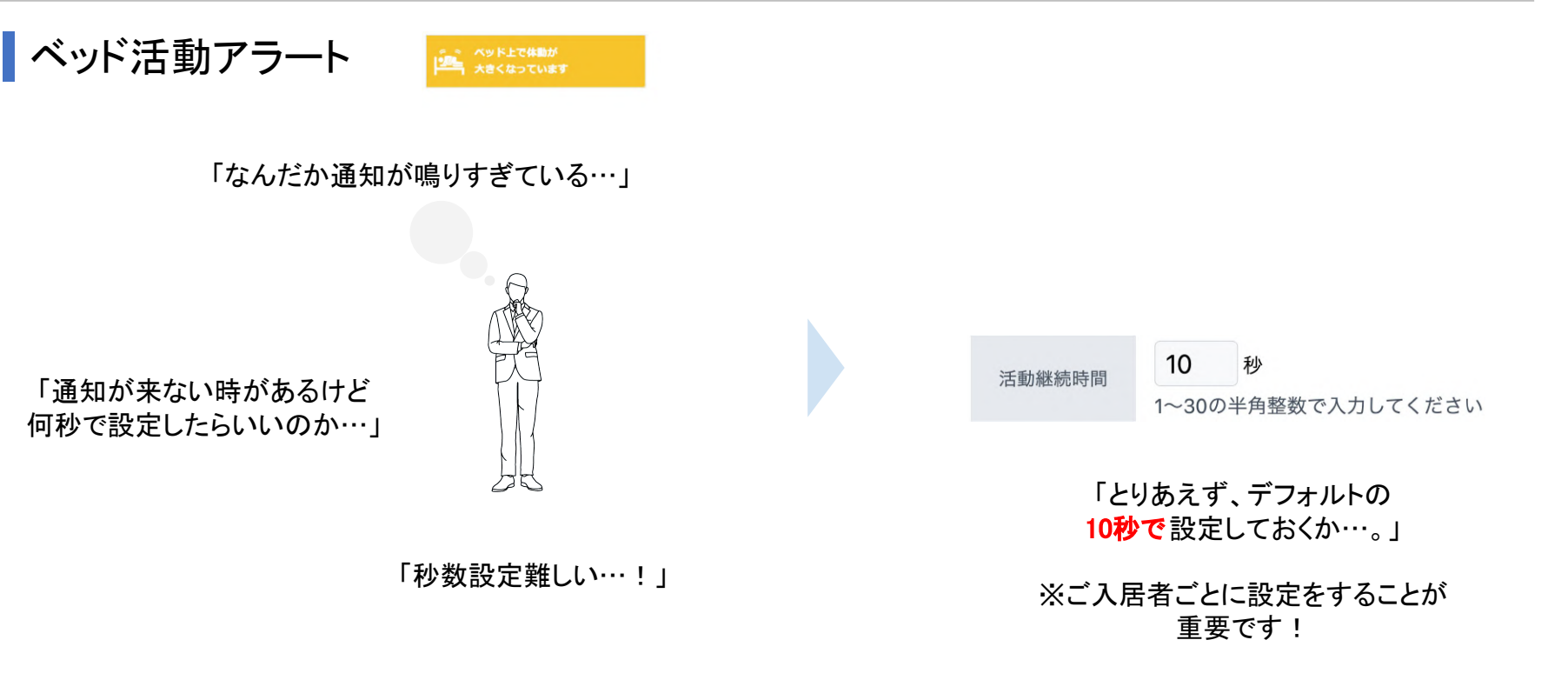

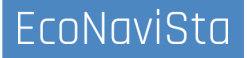

02. アラートの種類について

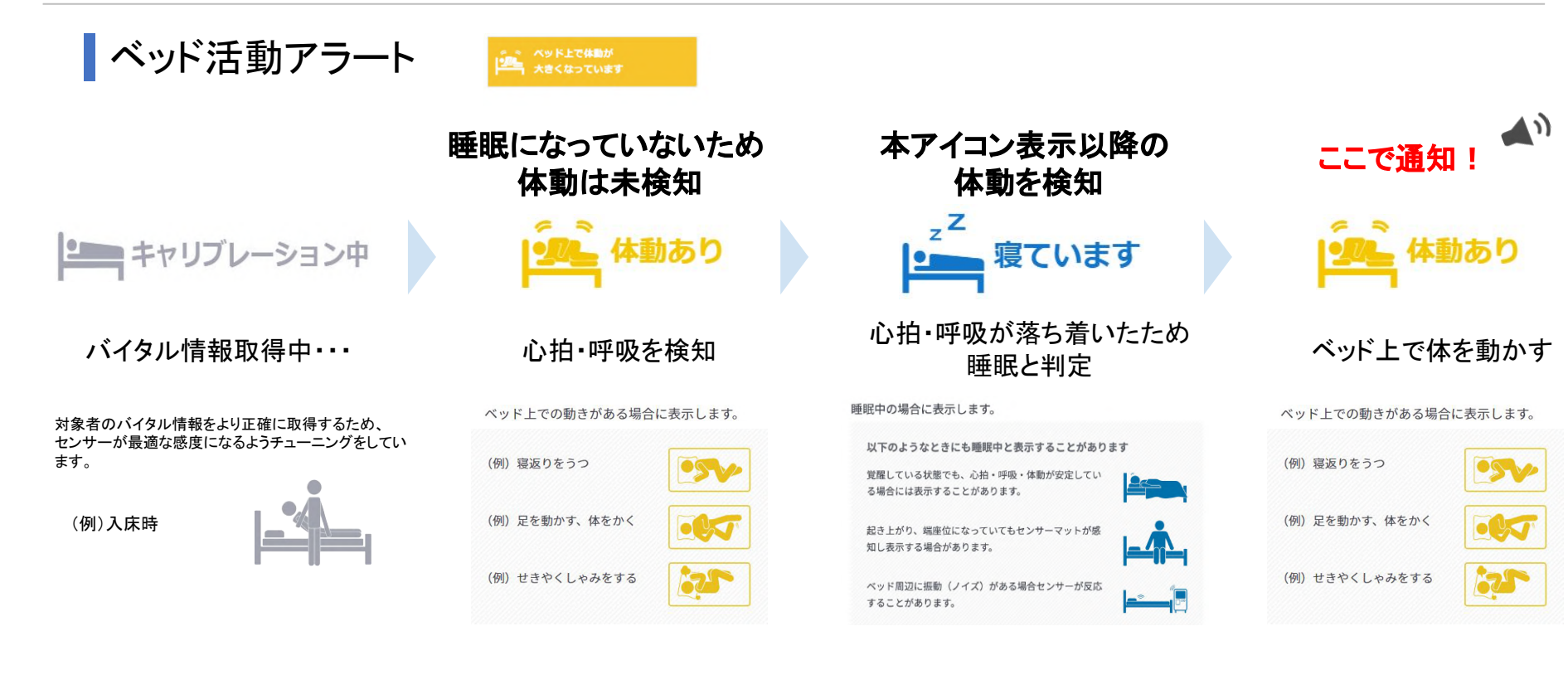

02. アラートの種類について

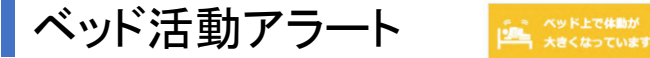

ご入居者ごとに、どれだけ体動が継続しているか確認することができます。 過去データ>詳細画面より、活動継続秒数を参照することでアラート設定の参考になります!

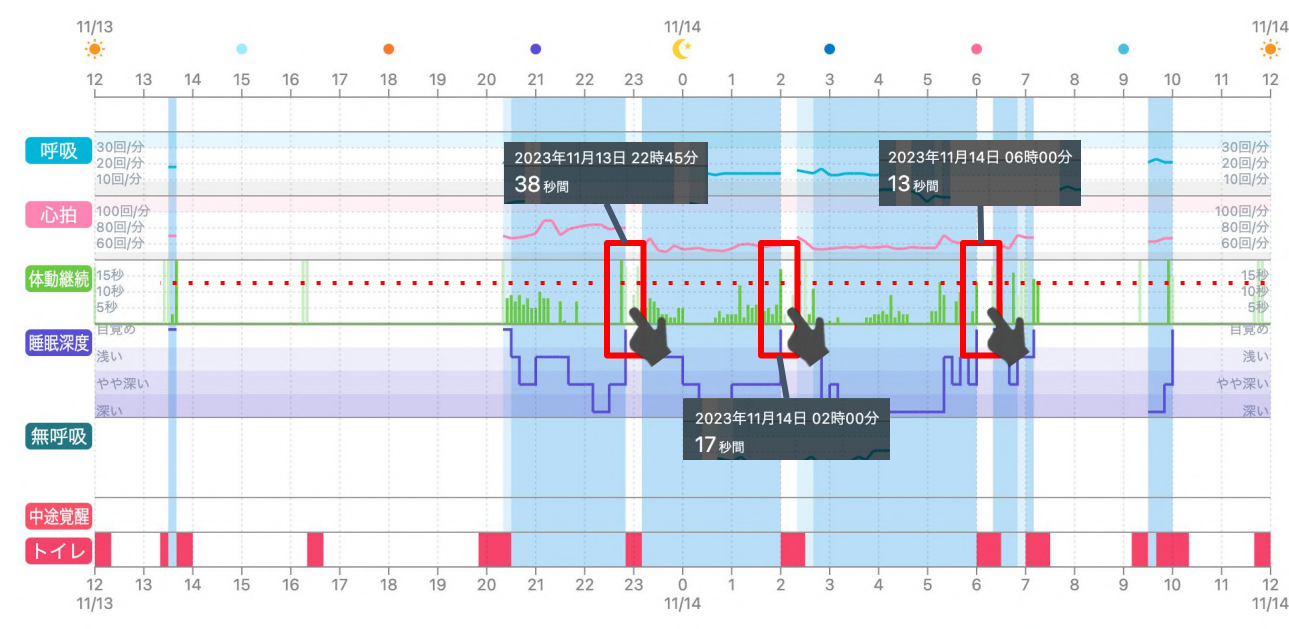

【トイレ前の体動が継続した秒数】 2023年11月3日 22時46分38秒 2023年11月4日 02時00分17秒 2023年11月4日 06時00分13秒

> 体動アラートの「活動継続時間」は 13秒で設定すると良いのでは?

#### 🏳 データを参考にするポイント!

・離床前の起き上がりの体動継続秒数に注目 ・寝返りなどの離床に繋がらない秒数も

02. アラートの種類について

▲ 長時間ベッドに不在です

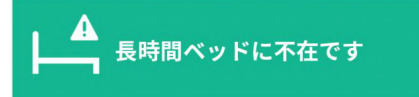

ベッド不在アラート

#### ベッド不在アラート

お知らせのタイミング

ベッドに不在の状態が続いた際にお知らせします。

使用場面

寝ているはずの時間にベッド以外の場所にいらっしゃる可能性が考 えられます。 夜中に活動する傾向がある方などへご使用ください。

通常読み上げ音声

「長時間ベッドに不在です」

短縮読み上げ音声

「ベッド不在」

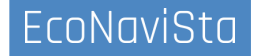

02. アラートの種類について

| ベッド不在アラート                                                                             |                                           |
|---------------------------------------------------------------------------------------|-------------------------------------------|
|                                                                                       | ● 24時間                                    |
| ベッド活動アラート         ON           見守り時間:24時間 活動継続時間:10秒 編集         ON                    | 見守り時間  時間を指定する                            |
| ベッド不在アラート         ON           見守り時間:24時間、ベッド不在時間:60分 ベッド不在が続いたときの通知:1度だけ通知         の | ベッド不在時間<br>10~1440の半角整数で入力してください          |
|                                                                                       | <ul><li>1度だけ通知</li><li>ベッド不在が続い</li></ul> |
|                                                                                       | たときの通知 〇 不在が続けば定期的に通知                     |

アラート設定画面より、編集を選択すると「見守り時間」「ベッド不在時間」「ベッド不在が続いた時の通知」を設定することができます。

ベッド不在時間:ベッドに不在の時間が~分継続したらお知らせをするか、発報基準を設定することができます。

ベッド不在が続いた時の通知:不在状態が継続した時に定期的にお知らせをするか、発報基準を設定することができます。

02. アラートの種類について

ベッド不在アラート

▲ 長時間ベッドに不在です

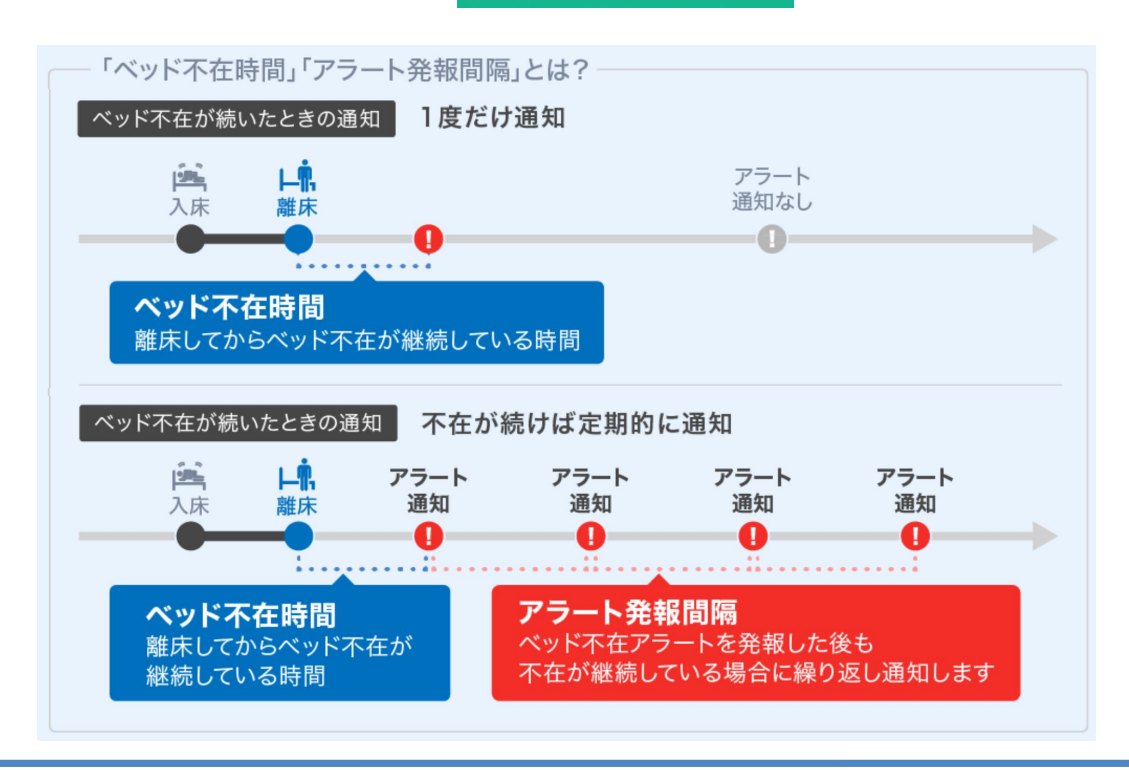

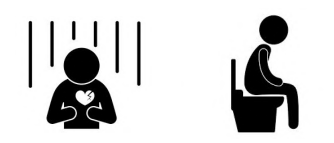

眠れず不穏状態や、長時間のトイレなど

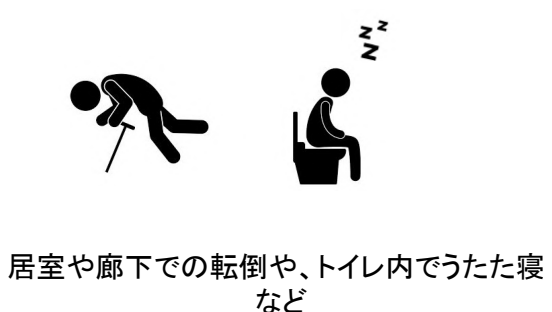

## 02. アラートの種類について

心拍数上昇/低下アラート

#### ● 心拍数が上昇しています

**心拍数上昇アラート** お知らせのタイミング

通常読み上げ音声

短縮読み上げ音声

「心拍数上昇」

「心拍数が上昇しています」

心拍数上昇を検知した際に通知します。

※5分間の心拍の平均値を元にお知らせを行います。

※急激な心拍上昇をお知らせするものではありません。

●・小拍数が低下しています

心拍数低下アラート

お知らせのタイミング

心拍数低下を検知した際に通知します。

※5分間の心拍の平均値を元にお知らせを行います。

※急激な心拍低下・停止をお知らせするものではありません。

#### 下限値の設定

ご使用のベッドセンサーによって設定可能な下限値が異なります。

詳しくは「<u>よくある質問:心拍上昇・低下アラートで、発報される</u> <u>心拍数の基準値を変更することはできますか?</u>」をご覧ください。

通常読み上げ音声

「心拍数が低下しています」

短縮読み上げ音声

「心拍数低下」

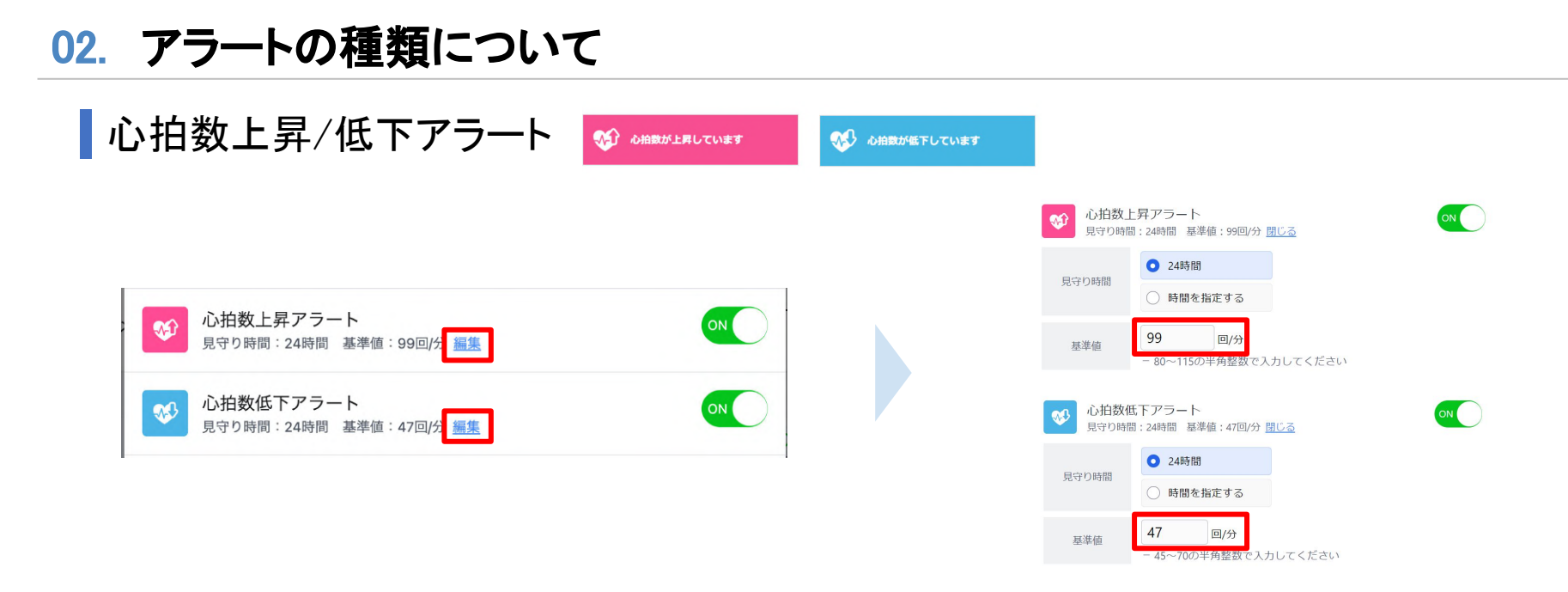

アラート設定画面より、編集を選択すると「見守り時間」「基準値」を設定することができます。

基準値:心拍数の変化をお知らせする基準値を設定できます。 ※ご利用いただいているベッドセンサーモデルによって、設定できる基準値が異なります。

```
EcoNaviSta
```

#### 02. アラートの種類について ┃ 心拍数上昇/低下アラート Aモデル 心拍数低下アラート ON 見守り時間:24時間 基準値:47回/分 閉じる 基準值 45~70 回/分 0 24時間 見守り時間 時間を指定する 47 回/分 基準値 - 45~70の半角整数で入力してください

#### ご利用いただいているベッドセンサーによって、 心拍数低下アラートの設定可能な下限値が異なります。

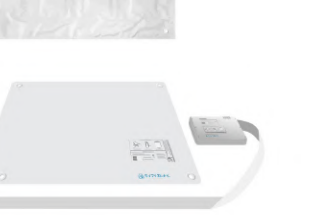

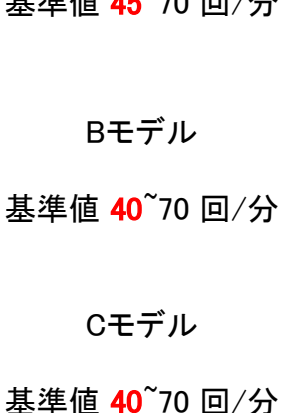

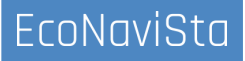

## 02. アラートの種類について

#### お看取りアラート 💾 🛤 🗤 アラート

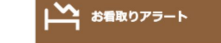

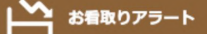

お看取りアラート

お知らせのタイミング

体動がなく、対象者の拍動がかなり弱くなりセンサーマットが感知 できない場合、お知らせします。

お看取り表示をオンにした後に、アラート通知設定からお看取りア ラートをオンに設定することで有効となります。お看取り表示設定 後は、離床アラートがご使用できなくなります。

通常読み上げ音声

「ご様子を確認してください」

短縮読み上げ音声

「ご確認ください」

鳴りすぎ防止(再通知サイクル)

一度アラートによるお知らせを行うとその後3分間はお知らせを行いません。

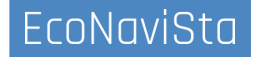

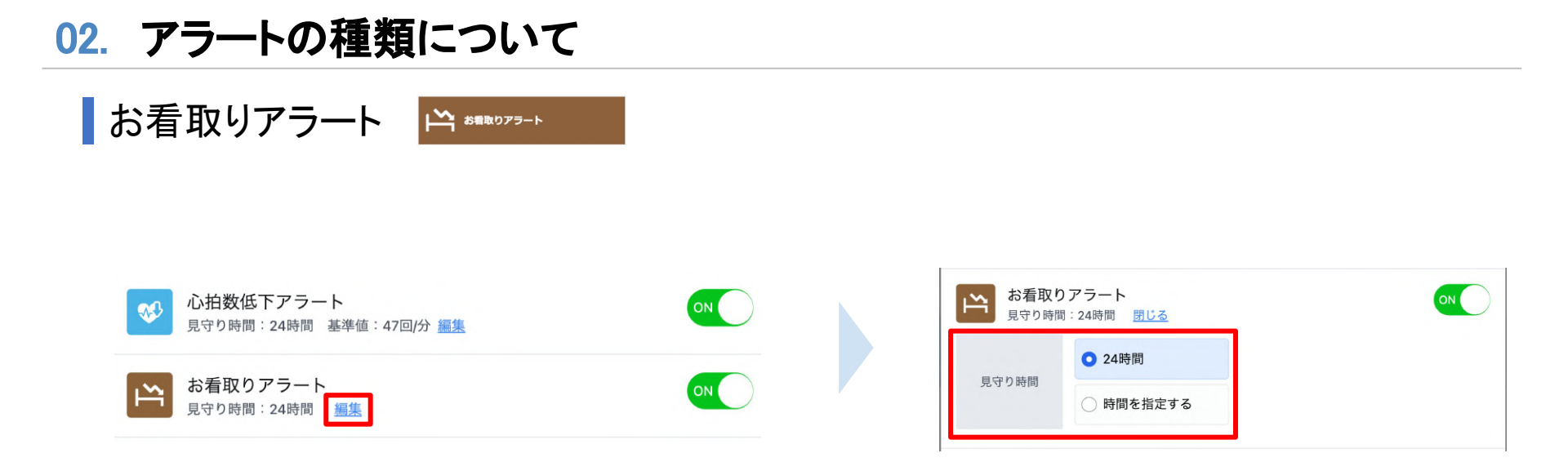

アラート設定画面より、編集を選択すると「見守り時間」を設定することができます。 発報基準の変更など設定はございません。

お看取りアラートは、ベッド上でのバイタル情報を感知できなくなった場合にお知らせします。 食堂や入浴など、ベッドから離床することがある場合にもお知らせするため、ベッド上で過ごす時間が多いご入居者への 設定を推奨します。

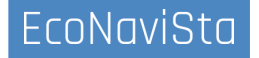

## 02. アラートの種類について

#### お看取りアラート 🛱 お着取りアラート

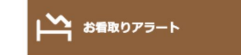

| 定               | 入居者情報  | 报                     |             |                      |                                           |      |
|-----------------|--------|-----------------------|-------------|----------------------|-------------------------------------------|------|
| 入居者情報           |        |                       | + +4-20 . L | =ゴロ 4018-85 (+フェーノ   | フルロブ油タノゼナル                                |      |
| 〕 アラート通知設定      |        | 日朝の川古田伊朝にコルトでに        | s dxpap * 1 |                      | CONSCIENT (CCC).                          |      |
| ⑦ 介護記録連携設定      | 部屋名    | お名前                   | 性別          | 誕生日                  | 備考                                        |      |
|                 | デモ棟 1開 | Ε.                    |             |                      |                                           |      |
| 」 スマホ連携設定       | 共有部    | エントランスカオニン            |             |                      | 基本設定が完了していませ                              | /編集  |
| な ユーザー管理        |        | エントランス顔               |             |                      | 70                                        |      |
| 三 ご契約者様情報       | 共有部    | エントランスカメラ<br>エントランスカ… |             |                      | 基本設定が完了していませ<br>ん                         | ∥ 編集 |
| □ 規約等 & バージョン情報 | デモ棟 5  | 皆                     |             |                      |                                           |      |
| 2 介護記録連携サンプル    | 501    | タナカ イチロウ<br>田中 一郎     | 男性          | 1944年1月27日<br>満 78 歳 | なし、ヘルパーがいる、寝<br>たきりである、徘徊の傾向<br>がある、持病がない | / 編集 |
|                 | 502    | ヤスイ ヒロマサ<br>安井 浩正     | 男性          | 1943年7月12日<br>満 78 歳 | なし、ヘルパーがいる、寝<br>たきりである、徘徊の傾向<br>がある、持病がない | / 編集 |
|                 | 503    | カジタ ヨウコ<br>梶田 陽子      | 女性          | 1942年4月11日<br>満 80 歳 | なし、ヘルパーがいる、寝<br>たきりである、徘徊の傾向<br>がある、持病がない | / 編集 |
|                 |        | ウチノ マサアキ              |             | 1942年4日11日           | なし、ヘルパーがいる、寝                              |      |

#### 施設内の入居者一覧の中から、対象居室の編集を クリックし、編集画面を開きます。

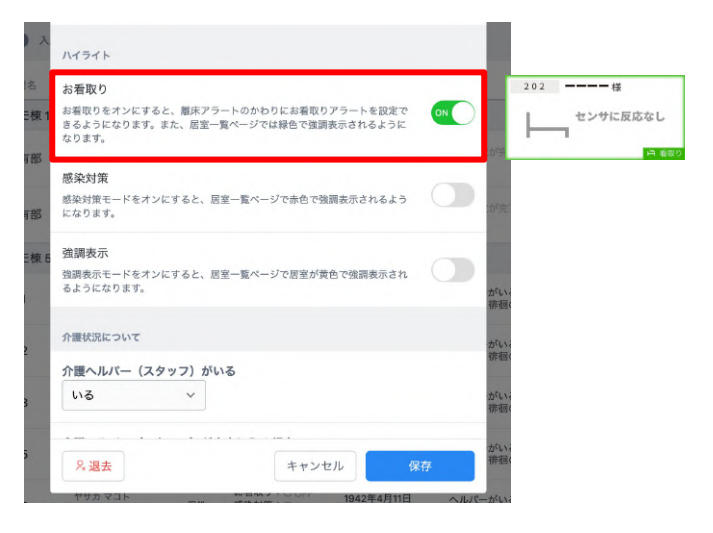

ハイライトの「お看取り」を設定し、 「保存」をクリックします。

02. アラートの種類について

#### お看取りアラート

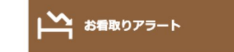

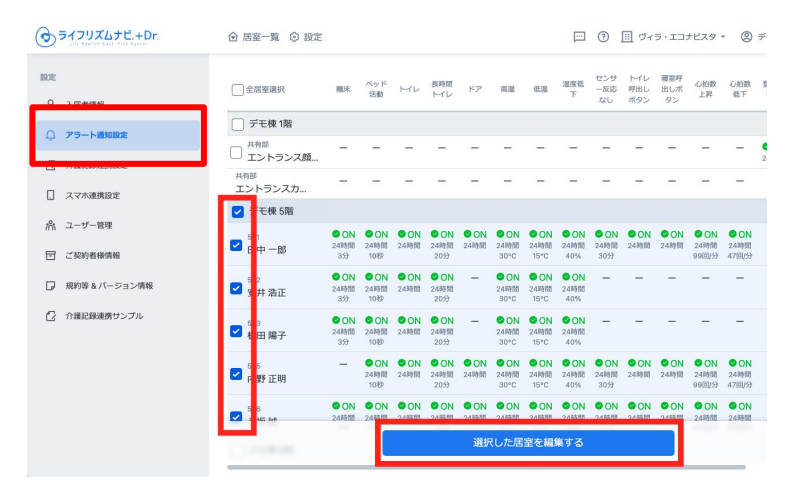

設定ページ>アラート通知設定 メニューをクリック します。 施設内の入居者一覧の中から、対象居室にチェック

を入れ、「選択した居室を編集」をクリックします。

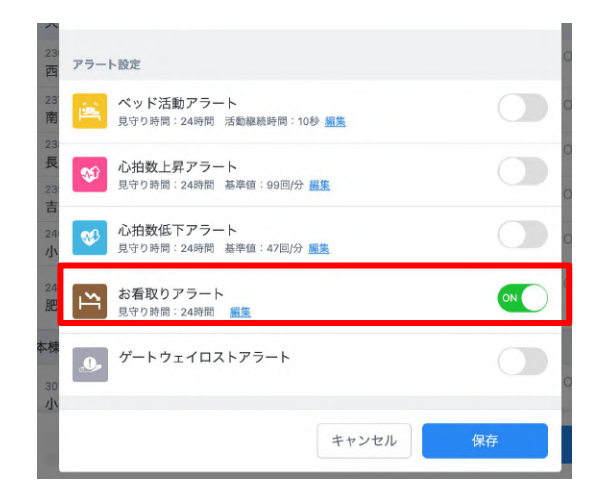

お看取りアラートについて、ON/OFF(通知する/通知しない) を選択し保存をクリックします。

## 02. アラートの種類について

ゲートウェイロストアラート

ゲートウェイの電源または 通信をご確認ください

・ ゲートウェイの電源または 通信をご確認ください ゲートウェイロストアラート

お知らせのタイミング

居室内のデータが確認できない場合に表示されます。(確認は1時 間ごとに行われます。)

電源コードやLANケーブルが抜けていないかご確認ください。特に ケーブルの抜けなどが無い場合には、ネットワークの問題が考えら れます。モバイル通信やWi-Fiをご使用の場合は、電波状況が悪い 可能性がございます。こちらも合わせてご確認ください。 時間をおいても直らない場合は、お手数ですが、<u>故障・トラブル相</u> 談受付フォームよりご連絡下さい。

鳴りすぎ防止(再通知サイクル)

ー度アラートによるお知らせを行うと、その後24時間は同じお知ら せを行いません。

通常読み上げ音声

「ゲートウェイの電源または通信をご確認ください」

短縮読み上げ音声

「ゲートウェイロスト」

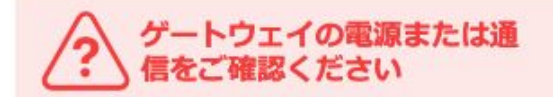

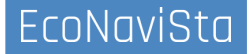

02. アラートの種類について

ゲートウェイロストアラート

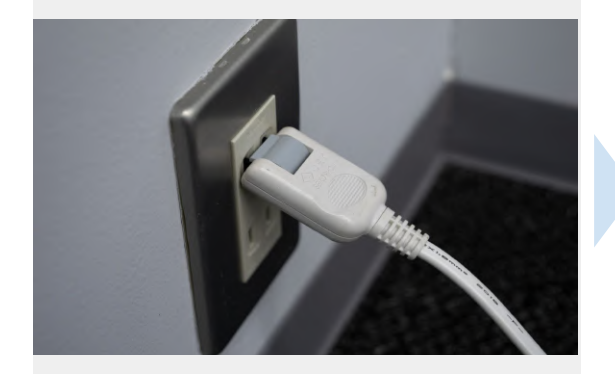

・ゲートウェイ本体側の差込口 ・壁コンセント側の差込口 ・LANケーブルの差込口 ・ ゲートウェイの電源または 通信をご確認ください

ゲートウェイ再起動

緑色のLEDが点滅が正しい状態でで

手順2

・各種電源アダプタを抜く ・再度電源を接続する ・ゲートウェイ内LEDランプ確認 手順③ ケーブルの折れ/断線の確認

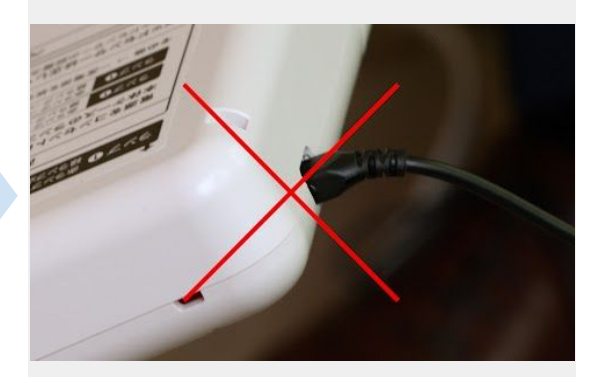

・ACアダプタの断線を確認 ・コネクタ部の折れを確認 ・正規品ACアダプタ使用の確認

## 03. スマホ連携設定

## アラートを通知するスマートフォン端末の確認・変更

| うライフリズムナビ.+Dr.  | ☆ 居室一覧 ◎ 設定                  | ⑦ ① 目 ヴィラ・エコナビスタ * ② デモ用アカウント * |
|-----------------|------------------------------|---------------------------------|
| Balt            | 居憲ごとの受機設定 登録済み端末の管理          |                                 |
| ℅ 入居者情報         | 全国変現的                        | スマホ連携                           |
| Q アラート通知設定      | デモ棟 1階                       |                                 |
| 2 介護記録連携設定      | □ エントランス顔認妊                  | 〇末運携                            |
| . スマホ連携設定       | <sup>共有部</sup><br>エントランスカメラ  | O未遺辨                            |
| N 2-9-84        | ✓ = モ棟 5階                    |                                 |
| 司 ご契約者稼賃報       |                              | ●連携済み                           |
| J 規約等 & パージョン情報 |                              | 〇未遺携                            |
| ⑦ 介護記録連携サンプル    | ☑ 🖇 由 陽子                     | 〇未遵携                            |
|                 |                              | 〇未還携                            |
|                 | 2 / K 12                     | 〇朱遼携                            |
|                 | □ デモ棟 6階                     |                                 |
|                 | □ <sup>601-1</sup><br>八十田 さと | 〇末連携                            |
|                 | □ <sup>801-2</sup><br>門脇 愛子  | 〇來運携                            |
|                 | □ 岡山 洋子                      | O未還携                            |
|                 | ◎ 選択した居                      | 室を編集する                          |

施設内の入居者一覧の中から、対象居室にチェック を入れ、選択した居室の編集をクリックします。

| ③ ライフリズムナビ、+Dr.    | 会 居室一覧<br>は至してい文は                                                                                                    | () 197                                                                                    | E  | 79827K-02 | 16-20 |          |    |    |    |       |      |                |       | 3 3      |          | ヴィラ・           | エコナ | ビスタ - 🔘 デモ用アカウント - |
|--------------------|----------------------------------------------------------------------------------------------------|-------------------------------------------------------------------------------------------|----|-----------|-------|----------|----|----|----|-------|------|----------------|-------|----------|----------|----------------|-----|--------------------|
| ROE                | スマホ連携設定 編集                                                                                                    |                                                                                           |    |           |       |          |    |    |    |       |      |                |       |          |          |                | ×   | スマホ連携              |
|                    | <ul> <li>         ・ 選択中の反象に対して、各プラートが発生したときに適加するスマネを設定します。         ・         ・ この局面で適利性なAFLとしても、パプラート通知反対での以上などのFLとなっていた場合、適知されません。         ・     </li> </ul> |                                                                                           |    |           |       |          |    |    |    |       |      |                | ▶連携済み |          |          |                |     |                    |
| 🖸 Amerikanika      | <ul> <li>この測測で出地ないた。しくも、リンフート開始は実しての過点プロサルムなっていた場響、地気されません。</li> <li>保存をクリックすると、選択中のすべての原意について、この設定が反映されます。</li> </ul>                                        |                                                                                           |    |           |       |          |    |    |    |       |      | 〇未連携           |       |          |          |                |     |                    |
|                    | 選択中の罵蜜<br>501田中一部 5023                                                                                                    | 選択中の原意<br>(501 田小 一例)(501 安井 後江)(501 桜田 182)(505 小 WE 12月)(506 月 HE M)                    |    |           |       |          |    |    |    |       |      | 〇未連携           |       |          |          |                |     |                    |
| 第 ユーザー管理 回 ご契約者様情報 | 受信する端末とアラート                                                                                                    | (007 M27 W) (004 X/7 M311 (000 Y811 M3.2 (000 7335 11.97) (0007 M2 M3)<br>26873 (884275−h |    |           |       |          |    |    |    | O未運携  |      |                |       |          |          |                |     |                    |
| 現約第4パージョン情報        |                                                                                                    | 全ア<br>ラー                                                                                  | 離床 | ベッ<br>ド活  | м     | 長時<br>間ト | ドア | 高温 | 低温 | 温度    | センサー | トイ<br>レ呼<br>出し | 寝室    | 心拍<br>数上 | 心拍<br>数低 | ゲー<br>トウ<br>エイ | お箱  | )未連携               |
| ① 介護記録連携サンプル       |                                                                                                    | F                                                                                         |    | 動         | 2     | TL       |    |    |    | 16. 1 | なし   | ボタ<br>ン        | タン    | я        | F        | 다.<br>- ト      | цку |                    |
|                    | 全端末                                                                                                    |                                                                                           |    |           |       |          |    |    |    |       |      |                |       | $\Box$   |          |                |     | 0未連携               |
|                    | iPhone14                                                                                                    |                                                                                           |    |           |       |          | 2  |    |    |       | 2    |                |       |          |          |                | 2   | )未連携               |
|                    | xperia-1                                                                                                    |                                                                                           | 2  | ~         |       |          |    |    |    |       |      |                |       |          |          |                |     | )未漂携               |
|                    | samsung-galaxy-s10                                                                                                    |                                                                                           | 2  |           |       |          |    |    |    |       |      |                |       |          |          |                |     |                    |
|                    |                                                                                                    |                                                                                           |    |           |       |          |    |    |    |       |      | +              | マンセル  |          | -        | 采存             |     | - 未連携              |
|                    | 0.00                                                                                                    |                                                                                           |    |           |       |          |    |    | 名選 | RしたI  | 呂室を  | 福集す            | 3     |          |          |                |     |                    |

各アラートについて、通知する端末名にチェックを入れます。「保存」をクリックし、設定を保存します。

## 03. スマホ連携設定

#### アラートを通知するスマートフォン端末の確認・変更

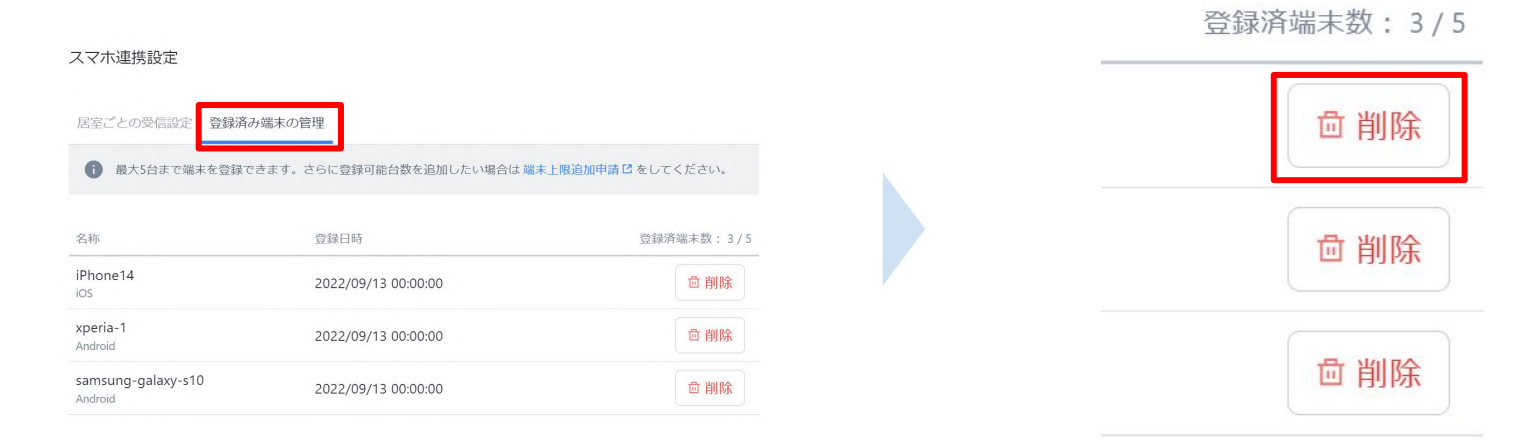

「登録済み端末の管理」のタブをクリックします。

登録済み端末で不要なものは削除を クリックすることで登録を削除できます。

## 04. センサーの特性について

Q ご入居者がベッドで臥床されている状態で離床アラートが発報されたのはなぜですか?

A 以下のような場合、在床時に離床判定となる可能性がございます。

・エアマットやクッションなどを使用されている

・ベッドセンサーに対して、ご入居者の胸部が離れた位置で眠られている など

センサーマットの設置位置が、ご入居者の胸部の位置に設置されているかをご確認ください。

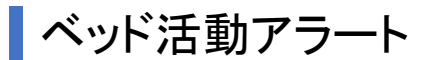

離床アラート

Q ベッド活動アラートが発報したためご入居者の様子を確認したところ、ベッド上では動いておらず寝ている状 へ 態でした。 どのような動きを体動として判定しているのでしょうか?

A 寝返りや体をかく動きなどを検知しています。

せきやくしゃみなどの体動も検知しているため、軽微な体動が継続していた可能性がございます。 「体動継続秒数」は初期設定の10秒を基準に、発報頻度によって1秒単位で調整しながらの設定を推奨しており ます。

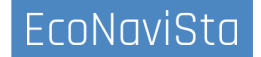

~

## 04. センサーの特性について

А

ベッド不在アラート

「ベッド不在アラート」はベッドセンサーの反応は無いけども、人感センサーには反応がある 場合は発報するのでしょうか?

「ベッド不在アラート」は、人感センサーの情報に関係なく、 ベッドから離床された〇分後に通知する機能となっています。

1回のみ通知か、継続的に通知するかを選択することができます。

#### 心拍数上昇低下アラート

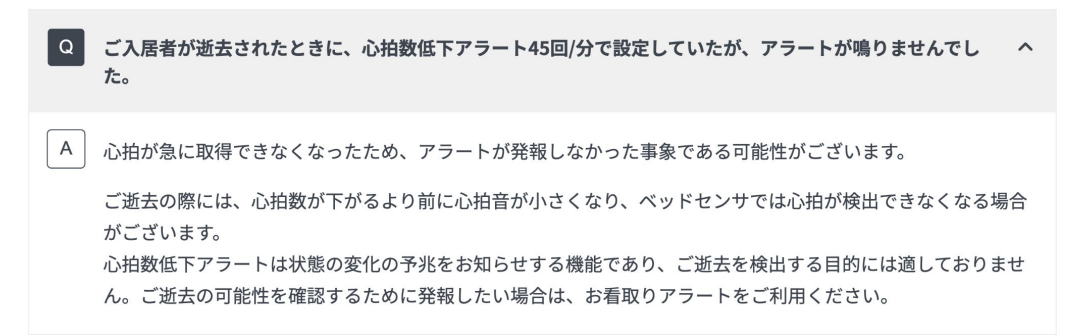

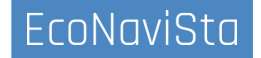

~

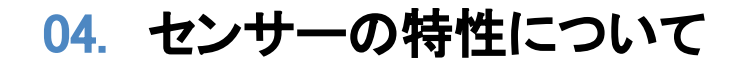

お看取りアラート

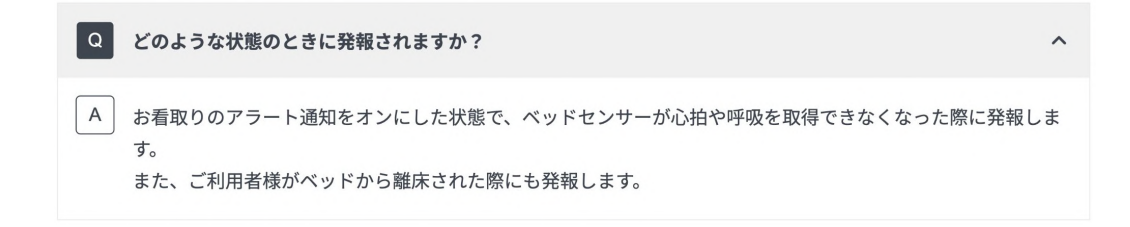

## ゲートウェイロストアラート

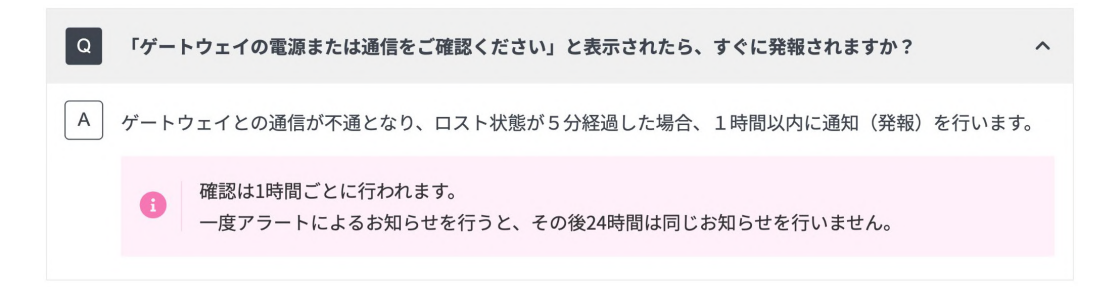

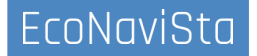

## 04. センサーの特性について

よくある質問

## よくある質問

| アラート           |  |
|----------------|--|
| ゲートウェイ・ペッドセンサー |  |
| トイレ・人感センサー     |  |
| あけしめセンサー       |  |
| アイコンについて       |  |
| データ(グラフ)       |  |
| 呼び出しボタン        |  |
| カメラ            |  |
| バイタル連携         |  |

サポート>よくある質問>アラート を選択すると、アラート種類一覧が表示されます。

#### よくある質問 アラート

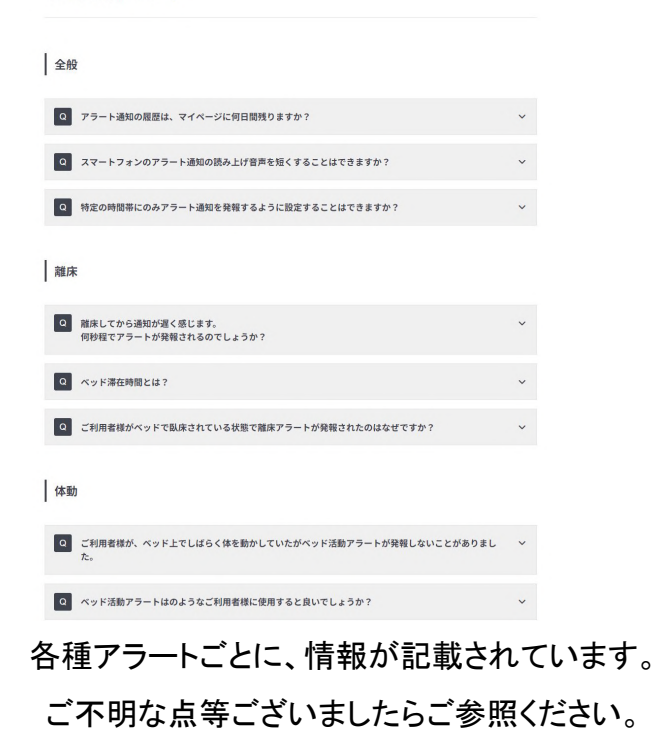

## 05. アラート活用事例

ケース①②

# ケース①ご入居者の状況把握ができた活用

- ・体動が長く続いている時に、訪室したら足がベッドから 降りていたことがあった。
- ・体動が長く続いているときに、訪室することでトイレ誘導 をすることができた。
- ・体動アラートの通知で訪室すると、おむついじりの 動きのキャッチに繋がった。

#### ケース②ご入居者のペースを掴んだ活用

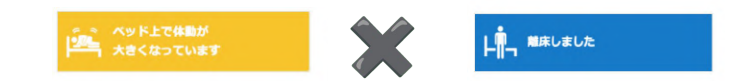

 トイレ介助などの際に介助拒否が見られる方で、 アラートでベッドからの離床されるタイミングで 声かけを実施したところ、拒否なく介助を行なう ことができた。

#### ⇒その後はライフリズムナビのデータを蓄積して、 トイレ介助時間を変更した。

## 05. アラート活用事例

ケース③④

#### ケース③ターミナルケアでの活用

#### トン お看取りアラート

- ・看取りアラートで呼吸停止を把握できて、Dr.をすぐに 呼び対応することができた。
   今までは巡回を30分に一度訪室して把握していたが、 アラートで対応できるのでとても良い。
- ・朝4時に巡視を済ませた後、スマホが反応し再び訪室し、
   最期を傍で看取る事ができた。
   早朝業務で職員がバタバタとし出す時間帯で、アラートが
   なければ訪室 が遅れた可能性があり、早期対応に繋がった。

#### ケース④ベッドずり落ちの早期発見

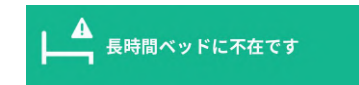

- ・ベッドからずり落ちて床に寝転がっている方に、
   ベッド不在アラートを設定することで色が反転するので、
   分かりやすく気付けるようになった。
- ・夜間にベッドではなく車いす上で傾眠(睡眠)される方に設定し、発報のタイミングで訪室しベッド上で臥床を促している。
   ベッド上での臥床時間が増えたことから、日中の傾眠が少なくなった。

## 05. アラート活用事例

ケース(5)(6)

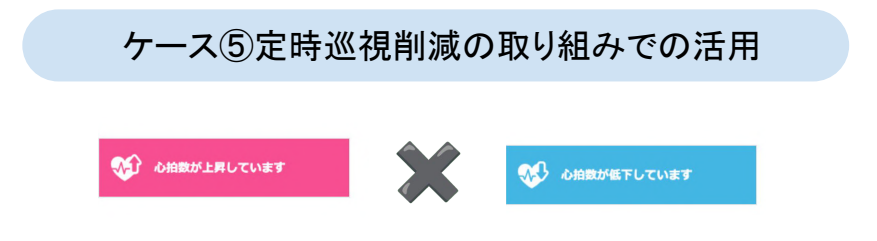

・夜間の目視での定時巡視を、ライフリズムナビの画面 での 巡視に変更。

全ご入居者へ心拍上昇/低下アラートを設定し、通知が あった際にはバイタル測定を実施することで、異常を 検知しNSへオンコールやご家族様への情報共有に 繋げている。

#### ケース⑥ケアプランへの反映による活用促進

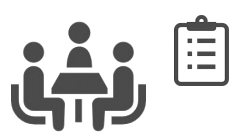

 ケアマネジャーと連携をとり、アラートをONにして いる方についてはケアプランにも反映させている。

ケアマネジャーを巻き込んだことで活用の促進に つながっている。

| ן: | ライフリズムナビのアラート設定<br>を体動時9秒で鳴るように設定<br>する | 夜勤介護職員 | 毎日   | 2023/1/1~<br>2023/6/30 |  |
|----|-----------------------------------------|--------|------|------------------------|--|
|    | ライフリズムナビを確認し夜間<br>の様子を把握する              | 夜勤介護職員 | 1回/週 | 2023/1/1~<br>2023/6/30 |  |

## 本日のおさらい

- 01. アラート設定の方法
- 02. アラートの種類について
- 03. スマホ連携設定
- 04. センサーの特性について
- 05. アラート活用事例

06. 質疑応答

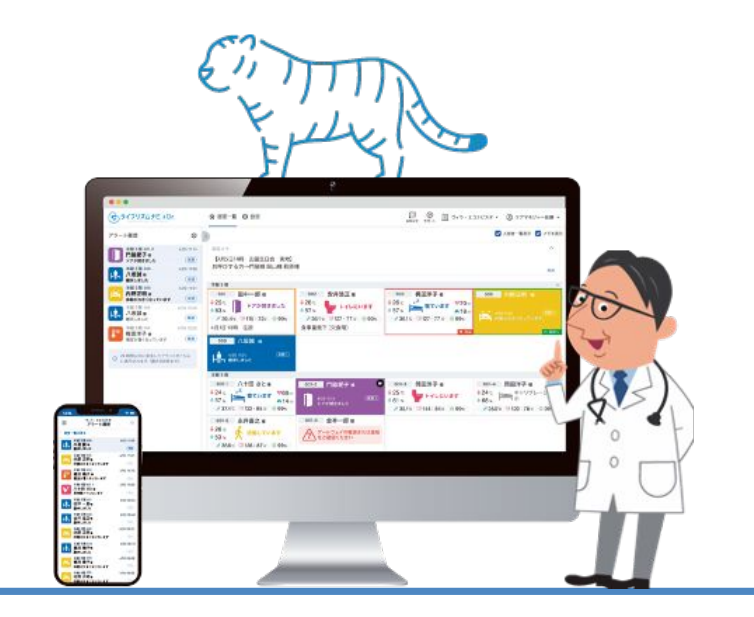

#### 本日はご清聴ありがとうございました。

開発・運営:エコナビスタ株式会社 〒261-0023 千葉県千葉市美浜区中瀬一丁目3番地 幕張テクノガーデンB棟10階 TEL:050-5526-3869